DBを使うプログラムのデプロイについて、サポートウェブに、注意点を掲載しています。しかし、このどれにも該当せず、設定も正しく行っているのにデプロイできないという場合、 GlassFish と NetBeans を再インストールしてみることをお勧めします。

すでに何人かの方がこの方法でうまく動くようになりました。悩む前にチャレンジしてみてく ださい。

<手順>

#### ①GlassFish の再インストール (Glassfish 4.1)

GlassFish サーバーを削除して(フォルダを消すだけで OK)、新規に入れなおします。ダウンロードしたものを解凍するだけでインストール終了です。

download : http://download.java.net/glassfish/4.1/release/glassfish-4.1.zip

まずは、GlassFish をダウンロードして適切なフォルダに置き、解凍しておきます。

#### ②NetBeans の再インストール (NetBeans8.02)

NetBeans はインストールするとユーザーフォルダやキャッシュフォルダを勝手に作るの で、完全なアンインストールがむつかしくなります。環境を新しくしようとしたとき、意 図せず、以前の環境を引き継ぐことがあり困ってしまいます。

NetBeans もアンインストールして、代わりに環境をコントロールできる ZIP 版をダウンロ ードして、使うことをお勧めします。やり方は簡単です。JavaIndex に書いた次の記事を ご覧ください。

「複数の NetBeans を使い分ける-Zip 版の NetBeans」 http://k-webs.jp/javaindex/netbeans\_of\_-zip\_version

準備ができたら、上記ブログに書いてある方法で NetBeans を起動し、サービスタブから、

- 1. [サーバー] をマウスで右クリックし、サーバーの追加を選ぶ
- 2. [GlassFish Server] を選択し、[次へ] を押す
- 3. 【インストール場所】で【参照】を押し、解凍しておいた新サーバーの場所を指定する (・・・/GlassFish4/GlassFish などです)

以上でサーバ設定は終わりです。

## ③JavaDB の再作成

データベースの作成場所を自分で指定していますか? mydb を作成する時に出るダイア ログで、「データベースの場所」という項目があり、[プロパティ] ボタンを押すと作成場 所を指定できます。これも管理できる方がよいので、できれば専用のフォルダを指定して 再作成されるといいでしょう。既存の mydb を削除してから、再作成します。

なお、<u>必ず mydb という名前で作成</u>してください。それ以外の名前を使うと、他の例題を動かす時に、毎回 persistence.xme(永続性コンテキスト)を再作成しなくてはいけなくなります。

## ④Sample21\_01 プロジェクトを開く

プロジェクトファイルもこれまで使っていたものはやめ、ダウンロードしておいた project.zip をもう一度解凍しなおし、マッサラのプロジェクトを開いてください。その方 が確実です。

# だだし、

※glassfish-web.xml を他のプロジェクトから WEB-INF フォルダにコピーしてください ※ライブラリをマウスの右ボタンでクリックし [ライブラリの追加] を選んで、[JavaEE7API ライブラ リ] を追加してください。

### 5 persistence.xml (永続性コンテキスト)を作成する

本の P.391 以下の手順で作成してください。

以上です。

プロジェクトを実行するとうまく動くはずです。